## Inhaltsverzeichnis

| 1. | D-Chat                     | . 9 |
|----|----------------------------|-----|
| 2. | Benutzer Diskussion:Oe3gsu | . 5 |
| 3. | Benutzer:Oe3gsu            | . 8 |
| 4. | D-PRS                      | 12  |

## **D-Chat**

Versionsgeschichte interaktiv durchsuchen VisuellWikitext

### Version vom 1. Juli 2008, 18:55 Uhr (Quel Itext anzeigen)

Oe3gsu (Diskussion | Beiträge) (Die Seite wurde neu angelegt: == D - C H A T == """Chaten via D-STAR""" ==== Was ist D-CHAT: ==== von ""NJ6N"" wurde ein kleines Windowsprogramm veröffentlicht, mit welchem man Datenkom...)

### Version vom 1. Juli 2008, 18:56 Uhr (Quel Itext anzeigen) Oe3gsu (Diskussion | Beiträge)

(→Einstellungen:) Zum nächsten Versionsunterschied →

| Zeile 1:            |                                                                                                    | Zeile 1: |                                                                                                    |  |
|---------------------|----------------------------------------------------------------------------------------------------|----------|----------------------------------------------------------------------------------------------------|--|
| -                   |                                                                                                    |          |                                                                                                    |  |
|                     | == D - C H A T ==                                                                                                    |          | == D - C H A T ==                                                                                                    |  |
|                     |                                                                                                    |          |                                                                                                    |  |
| Zeile 31: Zeile 31: |                                                                                                    | Ze       | Zeile 30:                                                                                                    |  |
|                     | "MENU" - "DV SET MODE" - "DV DATA TX" -<br>"AUTO" eingeben<br>                                                        |          | "MENU" - "DV SET MODE" - "DV DATA TX" -<br>"AUTO" eingeben<br>                                                                |  |
|                     | (bedeutet, dass durch die Entertaste am<br>Computer die PTT - Taste am Funkgerät<br>ausgelöst wird)<br>               |          | (bedeutet, dass durch die Entertaste am<br>Computer die PTT - Taste am Funkgerät<br>ausgelöst wird)<br>                       |  |
| -                   | "YOUR" (siehe Einführung ): hier kann<br>"cqcqcq" oder auch ein "CALL" stehen <br<br>/&gt;</br<br>                    | +        | "YOUR" (siehe <b>[[D-</b> Einführung <b> Einführung</b><br><b>]]</b> ): hier kann "cqcqcq" oder auch ein<br>"CALL" stehen<br> |  |
|                     | wenn via Repeater gearbeitet werden soll:<br>RPT1: "OE1XDS B" - lokal -, und RPT2:<br>"OE1XDS G" - international.<br> |          | wenn via Repeater gearbeitet werden soll:<br>RPT1: "OE1XDS B" - lokal -, und RPT2:<br>"OE1XDS G" - international.<br>         |  |
|                     |                                                                                                    |          |                                                                                                    |  |

## Version vom 1. Juli 2008, 18:56 Uhr

| Inhaltsverzeichnis        |    |
|---------------------------|----|
| 1 D-CHAT                  | 10 |
| 1.1 Was ist D-CHAT:       | 10 |
| 1.2 Wie funktioniert das: | 10 |
| 1.3 Was wird benötigt:    | 10 |
| 1.4 Einstellungen:        | 10 |

# D-Chat

### "Chaten via D-STAR"

### Was ist D-CHAT:

von **NJ6N** wurde ein kleines Windowsprogramm veröffentlicht, mit welchem man Datenkommunikation via D-STAR bewerkstelligen kann. Eine sogenannte "Low-Speed-Datenkommunikation". Es ist möglich, kurze Sätze via D-STAR an seinen "Funkpartner" zu senden. Funktioniert ähnlich den bekannten Chatprogrammen im Internet, man braucht jedoch dazu keinen eigenen Internetanschluss.

### Wie funktioniert das:

Chatten kann man lokal auf der Direkten, via einem D-STAR Repeater im lokalen Bereich oder auch international. Hierbei sind jedoch die Einstellungen genau zu beachten.

### Was wird benötigt:

Ausser dem digitalen Funkgerät einen Computer mit einer freien RS232 - Schnittstelle

Das Zubehör: OPC-1529R Datenkabel (gilt für IC E2820). Bei anderen Geräten bitte in der Zubehörliste nachsehen.

Man sich natürlich ein eigenes Kabel "schnitzen".

Das Programm D\*Chat von NJ6N, welches auf dieser Seite heruntergeladen werden kann ev auch noch - wenn man noch nicht hat - das Mikrosoftprogramm NET FRAMEWORK von dieser Seite

### Einstellungen:

Wichtig ist zunächst: man muss die GPS - Maus deaktivieren:

"MENU" - "SET MODE" - "GPS" auf " off". (auch wenn man keine Maus angeschlossen hat) "MENU" - "DV SET MODE" - "DV DATA TX" - "AUTO" eingeben

(bedeutet, dass durch die Entertaste am Computer die PTT - Taste am Funkgerät ausgelöst wird) "YOUR" (siehe Einführung ): hier kann "cqcqcq" oder auch ein "CALL" stehen

wenn via Repeater gearbeitet werden soll: RPT1: "OE1XDS B" - lokal -, und RPT2: "OE1XDS G" - international.

### Bemerkung:

Das Programm D\*CHAT ist sehr leicht zu installieren, bitte jedoch vor dem ersten "QSO/CHAT" sein Rufzeichen und den COM - Port eingeben.

Wenn man das Programm am Computer im Hintergrund laufen hat, kann man auch anderen "Chat`s" zuschauen oder mitschreiben.

Es sind auch mehrere Teilnehmer ohne Probleme möglich.

## **D-Chat: Unterschied zwischen den Versionen**

Versionsgeschichte interaktiv durchsuchen VisuellWikitext

### Version vom 1. Juli 2008, 18:55 Uhr (Quel Itext anzeigen)

Oe3gsu (Diskussion | Beiträge) (Die Seite wurde neu angelegt: == D - C H A T == ''''Chaten via D-STAR'''' ==== Was ist D-CHAT: ==== von '''NJ6N''' wurde ein kleines Windowsprogramm veröffentlicht, mit welchem man Datenkom...)

### Version vom 1. Juli 2008, 18:56 Uhr (Quel Itext anzeigen) Oe3gsu (Diskussion | Beiträge)

(→Einstellungen:) Zum nächsten Versionsunterschied →

| Ze<br>_ | ile 1:                                                                                                    | Zeile 1: |                                                                                                    |
|---------|----------------------------------------------------------------------------------------------------|----------|----------------------------------------------------------------------------------------------------|
|         | == D - C H A T ==                                                                                                    |          | == D - C H A T ==                                                                                                    |
| Ze      | ile 31:                                                                                                    | Ze       | eile 30:                                                                                                    |
|         | "MENU" - "DV SET MODE" - "DV DATA TX" -<br>"AUTO" eingeben<br>                                                        |          | "MENU" - "DV SET MODE" - "DV DATA TX" -<br>"AUTO" eingeben<br>                                                                |
|         | (bedeutet, dass durch die Entertaste am<br>Computer die PTT - Taste am Funkgerät<br>ausgelöst wird)<br>               |          | (bedeutet, dass durch die Entertaste am<br>Computer die PTT - Taste am Funkgerät<br>ausgelöst wird)<br>                       |
| -       | "YOUR" (siehe Einführung ): hier kann<br>"cqcqcq" oder auch ein "CALL" stehen <br<br>/&gt;</br<br>                    | +        | "YOUR" (siehe <b>[[D-</b> Einführung <b> Einführung</b><br><b>]]</b> ): hier kann "cqcqcq" oder auch ein<br>"CALL" stehen<br> |
|         | wenn via Repeater gearbeitet werden soll:<br>RPT1: "OE1XDS B" - lokal -, und RPT2:<br>"OE1XDS G" - international.<br> |          | wenn via Repeater gearbeitet werden soll:<br>RPT1: "OE1XDS B" - lokal -, und RPT2:<br>"OE1XDS G" - international.<br>         |
|         |                                                                                                    |          |                                                                                                    |

## Version vom 1. Juli 2008, 18:56 Uhr

| Inhaltsverzeichnis        |        |
|---------------------------|--------|
| 1 D - C H A T             | 6<br>6 |
| 1.2 Wie funktioniert das: | 6      |
| 1.3 Was wird benötigt:    | 6      |
| 1.4 Einstellungen:        | 6      |

### "Chaten via D-STAR"

### Was ist D-CHAT:

von **NJ6N** wurde ein kleines Windowsprogramm veröffentlicht, mit welchem man Datenkommunikation via D-STAR bewerkstelligen kann. Eine sogenannte "Low-Speed-Datenkommunikation". Es ist möglich, kurze Sätze via D-STAR an seinen "Funkpartner" zu senden. Funktioniert ähnlich den bekannten Chatprogrammen im Internet, man braucht jedoch dazu keinen eigenen Internetanschluss.

### Wie funktioniert das:

Chatten kann man lokal auf der Direkten, via einem D-STAR Repeater im lokalen Bereich oder auch international. Hierbei sind jedoch die Einstellungen genau zu beachten.

### Was wird benötigt:

Ausser dem digitalen Funkgerät einen Computer mit einer freien RS232 - Schnittstelle

Das Zubehör: OPC-1529R Datenkabel (gilt für IC E2820). Bei anderen Geräten bitte in der Zubehörliste nachsehen.

Man sich natürlich ein eigenes Kabel "schnitzen".

Das Programm D\*Chat von NJ6N, welches auf dieser Seite heruntergeladen werden kann ev auch noch - wenn man noch nicht hat - das Mikrosoftprogramm NET FRAMEWORK von dieser Seite

### Einstellungen:

Wichtig ist zunächst: man muss die GPS - Maus deaktivieren:

"MENU" - "SET MODE" - "GPS" auf " off". (auch wenn man keine Maus angeschlossen hat) "MENU" - "DV SET MODE" - "DV DATA TX" - "AUTO" eingeben

(bedeutet, dass durch die Entertaste am Computer die PTT - Taste am Funkgerät ausgelöst wird) "YOUR" (siehe Einführung ): hier kann "cqcqcq" oder auch ein "CALL" stehen

wenn via Repeater gearbeitet werden soll: RPT1: "OE1XDS B" - lokal -, und RPT2: "OE1XDS G" - international.

### Bemerkung:

Das Programm D\*CHAT ist sehr leicht zu installieren, bitte jedoch vor dem ersten "QSO/CHAT" sein Rufzeichen und den COM - Port eingeben.

Wenn man das Programm am Computer im Hintergrund laufen hat, kann man auch anderen "Chat`s" zuschauen oder mitschreiben.

Es sind auch mehrere Teilnehmer ohne Probleme möglich.

## Fehler

Eine Version dieser Unterschiedsanzeige (0) wurde nicht gefunden.

Dieser Fehler wird normalerweise von einem veralteten Link zur Versionsgeschichte einer Seite verursacht, die zwischenzeitlich gelöscht wurde. Einzelheiten sind im Lösch-Logbuch vorhanden.

## **D-Chat: Unterschied zwischen den Versionen**

Versionsgeschichte interaktiv durchsuchen VisuellWikitext

### Version vom 1. Juli 2008, 18:55 Uhr (Quel Itext anzeigen)

Oe3gsu (Diskussion | Beiträge) (Die Seite wurde neu angelegt: == D - C H A T == ''''Chaten via D-STAR'''' ==== Was ist D-CHAT: ==== von '''NJ6N''' wurde ein kleines Windowsprogramm veröffentlicht, mit welchem man Datenkom...)

### Version vom 1. Juli 2008, 18:56 Uhr (Quel Itext anzeigen) Oe3gsu (Diskussion | Beiträge)

(→Einstellungen:) Zum nächsten Versionsunterschied →

| Zeile 1: 2 |                                                                                                    | Ze | Zeile 1:                                                                                                    |  |
|------------|----------------------------------------------------------------------------------------------------|----|----------------------------------------------------------------------------------------------------|--|
|            | == D - C H A T ==                                                                                                    |    | == D - C H A T ==                                                                                                    |  |
| Ze         | eile 31:                                                                                                    | Ze | eile 30:                                                                                                    |  |
|            | "MENU" - "DV SET MODE" - "DV DATA TX" -<br>"AUTO" eingeben<br>                                                        |    | "MENU" - "DV SET MODE" - "DV DATA TX" -<br>"AUTO" eingeben<br>                                                                |  |
|            | (bedeutet, dass durch die Entertaste am<br>Computer die PTT - Taste am Funkgerät<br>ausgelöst wird)<br>               |    | (bedeutet, dass durch die Entertaste am<br>Computer die PTT - Taste am Funkgerät<br>ausgelöst wird)<br>                       |  |
| _          | "YOUR" (siehe Einführung ): hier kann<br>"cqcqcq" oder auch ein "CALL" stehen <br<br>/&gt;</br<br>                    | +  | "YOUR" (siehe <b>[[D-</b> Einführung <b> Einführung</b><br><b>]]</b> ): hier kann "cqcqcq" oder auch ein<br>"CALL" stehen<br> |  |
|            | wenn via Repeater gearbeitet werden soll:<br>RPT1: "OE1XDS B" - lokal -, und RPT2:<br>"OE1XDS G" - international.<br> |    | wenn via Repeater gearbeitet werden soll:<br>RPT1: "OE1XDS B" - lokal -, und RPT2:<br>"OE1XDS G" - international.<br>         |  |
|            |                                                                                                    |    |                                                                                                    |  |

## Version vom 1. Juli 2008, 18:56 Uhr

| Inhaltsverzeichnis        |        |
|---------------------------|--------|
| 1 D - C H A T             | 0<br>0 |
| 1.2 Wie funktioniert das: | 0      |
| 1.3 Was wird benötigt:    | 0      |
| 1.4 Einstellungen:        | 0      |

D-Chat

### "Chaten via D-STAR"

### Was ist D-CHAT:

von **NJ6N** wurde ein kleines Windowsprogramm veröffentlicht, mit welchem man Datenkommunikation via D-STAR bewerkstelligen kann. Eine sogenannte "Low-Speed-Datenkommunikation". Es ist möglich, kurze Sätze via D-STAR an seinen "Funkpartner" zu senden. Funktioniert ähnlich den bekannten Chatprogrammen im Internet, man braucht jedoch dazu keinen eigenen Internetanschluss.

### Wie funktioniert das:

Chatten kann man lokal auf der Direkten, via einem D-STAR Repeater im lokalen Bereich oder auch international. Hierbei sind jedoch die Einstellungen genau zu beachten.

### Was wird benötigt:

Ausser dem digitalen Funkgerät einen Computer mit einer freien RS232 - Schnittstelle

Das Zubehör: OPC-1529R Datenkabel (gilt für IC E2820). Bei anderen Geräten bitte in der Zubehörliste nachsehen.

Man sich natürlich ein eigenes Kabel "schnitzen".

Das Programm D\*Chat von NJ6N, welches auf dieser Seite heruntergeladen werden kann ev auch noch - wenn man noch nicht hat - das Mikrosoftprogramm NET FRAMEWORK von dieser Seite

### Einstellungen:

Wichtig ist zunächst: man muss die GPS - Maus deaktivieren:

"MENU" - "SET MODE" - "GPS" auf " off". (auch wenn man keine Maus angeschlossen hat) "MENU" - "DV SET MODE" - "DV DATA TX" - "AUTO" eingeben

(bedeutet, dass durch die Entertaste am Computer die PTT - Taste am Funkgerät ausgelöst wird) "YOUR" (siehe Einführung ): hier kann "cqcqcq" oder auch ein "CALL" stehen

wenn via Repeater gearbeitet werden soll: RPT1: "OE1XDS B" - lokal -, und RPT2: "OE1XDS G" - international.

### Bemerkung:

Das Programm D\*CHAT ist sehr leicht zu installieren, bitte jedoch vor dem ersten "QSO/CHAT" sein Rufzeichen und den COM - Port eingeben.

Wenn man das Programm am Computer im Hintergrund laufen hat, kann man auch anderen "Chat`s" zuschauen oder mitschreiben.

Es sind auch mehrere Teilnehmer ohne Probleme möglich.

## **D-Chat: Unterschied zwischen den Versionen**

Versionsgeschichte interaktiv durchsuchen VisuellWikitext

### Version vom 1. Juli 2008, 18:55 Uhr (Quel Itext anzeigen)

Oe3gsu (Diskussion | Beiträge) (Die Seite wurde neu angelegt: == D - C H A T == ''''Chaten via D-STAR'''' ==== Was ist D-CHAT: ==== von '''NJ6N''' wurde ein kleines Windowsprogramm veröffentlicht, mit welchem man Datenkom...)

### Version vom 1. Juli 2008, 18:56 Uhr (Quel Itext anzeigen) Oe3gsu (Diskussion | Beiträge)

(→Einstellungen:) Zum nächsten Versionsunterschied →

| Zeile 1: 2 |                                                                                                    | Ze | Zeile 1:                                                                                                    |  |
|------------|----------------------------------------------------------------------------------------------------|----|----------------------------------------------------------------------------------------------------|--|
|            | == D - C H A T ==                                                                                                    |    | == D - C H A T ==                                                                                                    |  |
| Ze         | eile 31:                                                                                                    | Ze | eile 30:                                                                                                    |  |
|            | "MENU" - "DV SET MODE" - "DV DATA TX" -<br>"AUTO" eingeben<br>                                                        |    | "MENU" - "DV SET MODE" - "DV DATA TX" -<br>"AUTO" eingeben<br>                                                                |  |
|            | (bedeutet, dass durch die Entertaste am<br>Computer die PTT - Taste am Funkgerät<br>ausgelöst wird)<br>               |    | (bedeutet, dass durch die Entertaste am<br>Computer die PTT - Taste am Funkgerät<br>ausgelöst wird)<br>                       |  |
| _          | "YOUR" (siehe Einführung ): hier kann<br>"cqcqcq" oder auch ein "CALL" stehen <br<br>/&gt;</br<br>                    | +  | "YOUR" (siehe <b>[[D-</b> Einführung <b> Einführung</b><br><b>]]</b> ): hier kann "cqcqcq" oder auch ein<br>"CALL" stehen<br> |  |
|            | wenn via Repeater gearbeitet werden soll:<br>RPT1: "OE1XDS B" - lokal -, und RPT2:<br>"OE1XDS G" - international.<br> |    | wenn via Repeater gearbeitet werden soll:<br>RPT1: "OE1XDS B" - lokal -, und RPT2:<br>"OE1XDS G" - international.<br>         |  |
|            |                                                                                                    |    |                                                                                                    |  |

## Version vom 1. Juli 2008, 18:56 Uhr

| Inhaltsverzeichnis                   |  |
|--------------------------------------|--|
| 1 D - C H A T<br>1.1 Was ist D-CHAT: |  |
| 1.2 Wie funktioniert das:            |  |
| 1.3 Was wird benötigt:               |  |
| 1.4 Einstellungen:                   |  |

### "Chaten via D-STAR"

### Was ist D-CHAT:

von **NJ6N** wurde ein kleines Windowsprogramm veröffentlicht, mit welchem man Datenkommunikation via D-STAR bewerkstelligen kann. Eine sogenannte "Low-Speed-Datenkommunikation". Es ist möglich, kurze Sätze via D-STAR an seinen "Funkpartner" zu senden. Funktioniert ähnlich den bekannten Chatprogrammen im Internet, man braucht jedoch dazu keinen eigenen Internetanschluss.

### Wie funktioniert das:

Chatten kann man lokal auf der Direkten, via einem D-STAR Repeater im lokalen Bereich oder auch international. Hierbei sind jedoch die Einstellungen genau zu beachten.

### Was wird benötigt:

Ausser dem digitalen Funkgerät einen Computer mit einer freien RS232 - Schnittstelle

Das Zubehör: OPC-1529R Datenkabel (gilt für IC E2820). Bei anderen Geräten bitte in der Zubehörliste nachsehen.

Man sich natürlich ein eigenes Kabel "schnitzen".

Das Programm D\*Chat von NJ6N, welches auf dieser Seite heruntergeladen werden kann ev auch noch - wenn man noch nicht hat - das Mikrosoftprogramm NET FRAMEWORK von dieser Seite

### Einstellungen:

Wichtig ist zunächst: man muss die GPS - Maus deaktivieren:

"MENU" - "SET MODE" - "GPS" auf " off". (auch wenn man keine Maus angeschlossen hat) "MENU" - "DV SET MODE" - "DV DATA TX" - "AUTO" eingeben

(bedeutet, dass durch die Entertaste am Computer die PTT - Taste am Funkgerät ausgelöst wird) "YOUR" (siehe Einführung ): hier kann "cqcqcq" oder auch ein "CALL" stehen

wenn via Repeater gearbeitet werden soll: RPT1: "OE1XDS B" - lokal -, und RPT2: "OE1XDS G" - international.

### Bemerkung:

Das Programm D\*CHAT ist sehr leicht zu installieren, bitte jedoch vor dem ersten "QSO/CHAT" sein Rufzeichen und den COM - Port eingeben.

Wenn man das Programm am Computer im Hintergrund laufen hat, kann man auch anderen "Chat`s" zuschauen oder mitschreiben.

Es sind auch mehrere Teilnehmer ohne Probleme möglich.